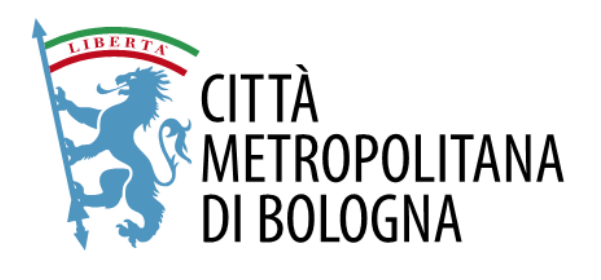

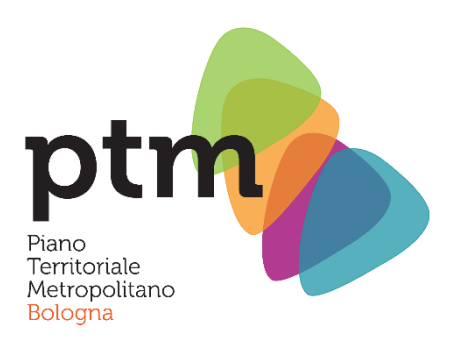

## Istruzioni per la compilazione del modulo di presentazione delle osservazioni alla Proposta di Piano Territoriale Metropolitano

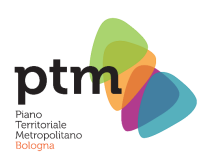

# Sommario

| REGISTRAZIONE            | 1 |
|--------------------------|---|
| INSERIMENTO OSSERVAZIONI |   |
| CONVALIDA                |   |

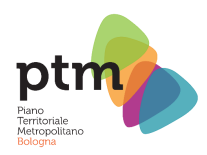

### REGISTRAZIONE

Per poter inoltrare un'istanza di osservazione è necessario collegarsi al seguente link:

https://cittametropolitanabo.elixforms.it/rwe2/module\_preview.jsp?MODULE\_TAG=MOD\_ APT\_001

Una volta caricata la pagina apparirà la seguente schermata in cui saranno presentate alcune istruzioni fondamentali per verificare per la registrazione e per verificare, dopo l'inoltro della domanda, il buon esito della stessa:

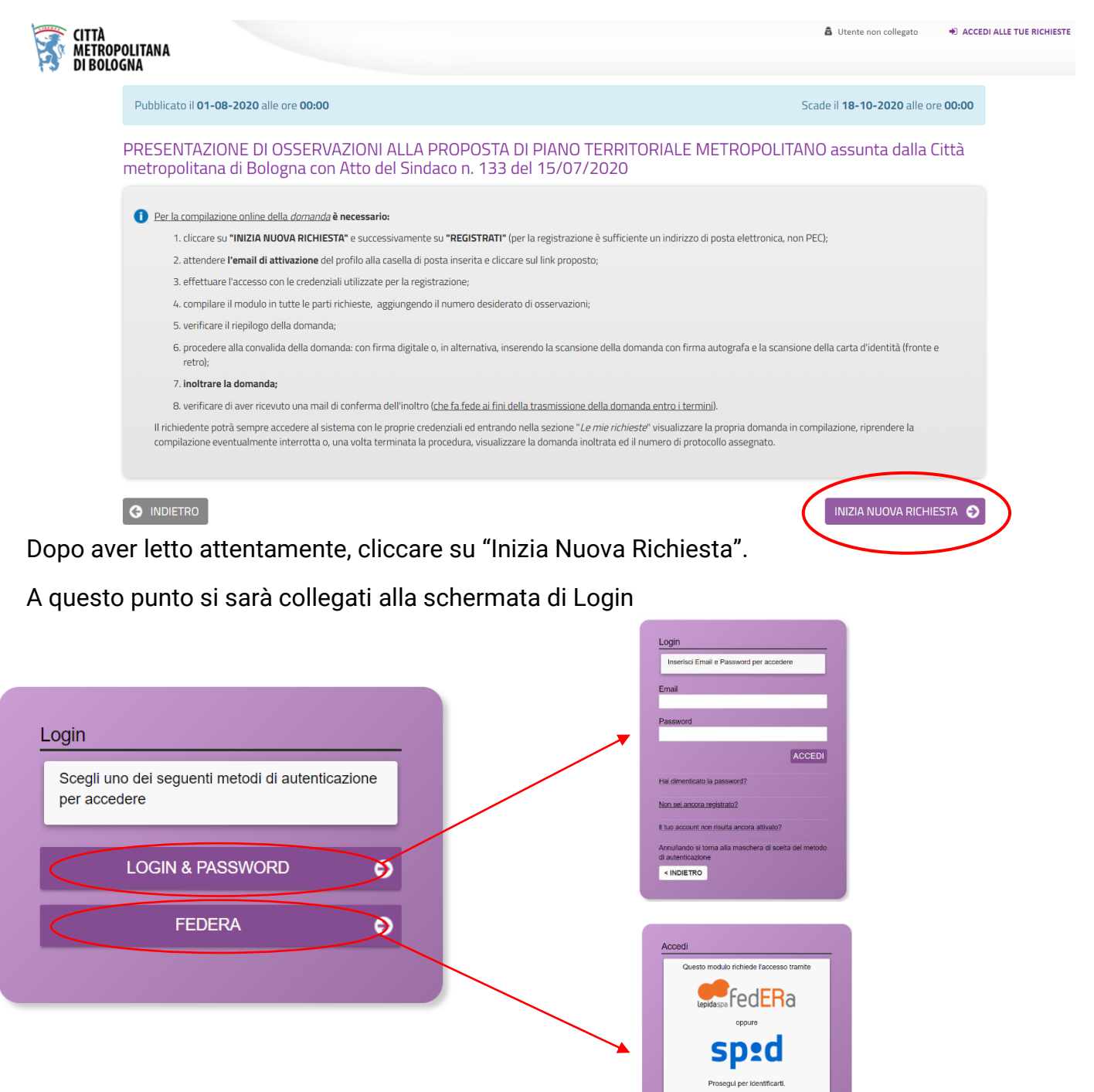

PROSEGUI

< INDIETRO

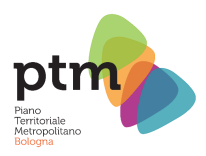

Cliccare su "FEDERA" se si dispone di un'utenza FEDERA o di credenziali SPID, altrimenti cliccare su "LOGIN & PASSWORD".

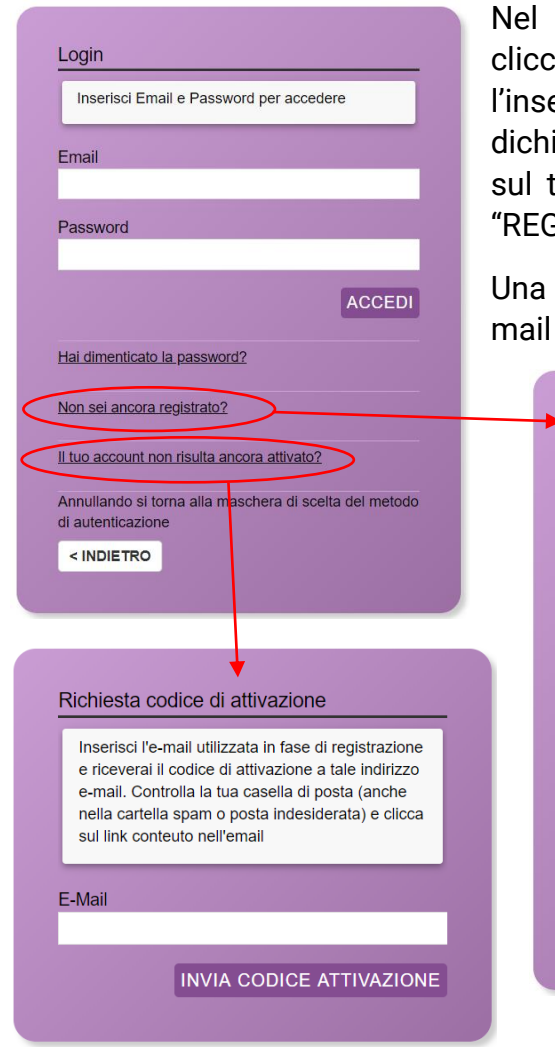

Nel caso sia la prima istanza che viene presentata, cliccare su "Non sei ancora registrato?" e procedere con l'inserimento dati per la registrazione, confermare la dichiarazione di accettazione delle condizioni di utilizzo e sul trattamento dei dati personali e cliccare, infine, su "REGISTRATI".

Una volta convalidati i dati attendere il ricevimento della mail di conferma.

| I campi contrass                                                                                                    | egnati da (*) sono obbligatori.                                                                                                    |
|----------------------------------------------------------------------------------------------------|----------------------------------------------------------------------------------------------------|
|                                                                                                    |                                                                                                    |
| Nome*                                                                                                    |                                                                                                    |
| Cognome*                                                                                                    |                                                                                                    |
| Email*                                                                                                    |                                                                                                    |
| Password*                                                                                                    |                                                                                                    |
| Conferma password*                                                                                                    |                                                                                                    |
| Ai sensi e per gli effetti<br>relativo al "Codice in m<br>dell'art 13 del Regolam<br>Generale sulla Protezic<br>personali verranno utili<br>delle comunicazioni ine<br>saranno ceduti a terzi. | di cui all'art 13 del D. Lgs. 196/2003,<br>ateria di protezione dei dati personali" e<br>ento UE 679/2016 (Regolamento<br>one dei Dati). La informiamo che i Suoi dat<br>zzati unicamente per permettere l'invio<br>rrenti la Sua richiesta. In nessun caso i dat |
| dichiaro di ave                                                                                                    | er esaminato ed accettato le<br>zo e di accettare l'informativa                                                                                                    |
| condizioni di utiliz                                                                                                    | 20 0 di docottaro fililorifiativa                                                                                                    |

Se dovessero esserci problemi nella ricezione della mail, o nell'attivazione dell'account, cliccare su "Il tuo account non risulta ancora attivato?". Inserire quindi la mail utilizzata in fase di registrazione e attendere la ricezione di una mail contenente il codice di attivazione e un link da utilizzare per l'inserimento dello stesso.

Inserire quindi le proprie credenziali nei campi "Email" e "Password" della schermata di login e cliccare su "ACCEDI" per proseguire.

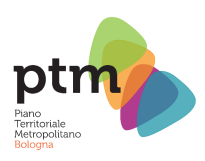

### **INSERIMENTO OSSERVAZIONI**

Ora verrà aperta una nuova videata, in cui dovranno essere inseriti tutti i propri dati per l'inserimento delle osservazioni.

In prima battuta verranno richiesti i dati anagrafici:

| CITTÀ<br>METROPO<br>DI BOLOG | DLITANA<br>MA                      |                        |                  |                        |              |              |            |                           | Ai bisogno di aluto?    |             |
|------------------------------|------------------------------------|------------------------|------------------|------------------------|--------------|--------------|------------|---------------------------|-------------------------|-------------|
| PRESENT<br>Sindaco r         | FAZIONE DI OSS<br>n. 133 del 15/07 | SERVAZIONI A<br>7/2020 | LLA PROPOS       | STA DI PIANO TER       | RRITORIAL    | E METROP     | Politano   | ) assunta dalla Città met | ropolitana di Bologna c | on Atto del |
| 1. Dati richiedente          | 2. Tipo richiedente                | 3. Dichiarazioni       | 4. Osservazioni  | 5. Informativa Privacy | 6. Riepilogo | 7. Convalida | 8. Inoltra |                           |                         |             |
|                              | 1. Dati richied                    | ente                   |                  |                        |              |              |            |                           |                         |             |
|                              |                                    |                        |                  |                        | II/la sottos | scritto/a    |            |                           |                         |             |
|                              |                                    |                        | Nome             | •                      |              |              |            |                           |                         |             |
|                              |                                    |                        | Cognome          | *                      |              |              |            |                           |                         |             |
|                              |                                    |                        | Luogo di nascita | .*                     |              |              |            |                           |                         |             |
|                              |                                    |                        | Provincia        | .*                     |              |              |            |                           | ~                       |             |
|                              |                                    |                        | Data di nascita  | I* =                   | ¥ =          |              |            |                           |                         |             |
|                              |                                    |                        | Codice fiscale   | •                      |              |              |            |                           |                         |             |
|                              |                                    |                        |                  |                        | Resider      | nte in       |            |                           |                         |             |

Compilare il modulo in tutte le sue parti fino in fondo e cliccare su "Salva & prosegui":

| Data di nascita * | 7 - 8 - 1986       |
|-------------------|--------------------|
| Codice fiscale *  | RSSMRA86M07A944W   |
|                   | Residente in       |
| Indirizzo *       | Via Zamboni        |
| N. Civico *       | 13                 |
| C.A.P. *          | 41126              |
| Comune *          | Bologna            |
| Provincia *       | BO - Bologna 🗸     |
| Email *           | Mario@rossi.it     |
| PEC               |                    |
|                   | SALVA & PROSEGUI 📀 |

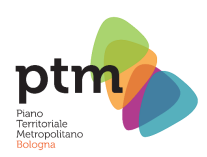

Nella seconda schermata, cliccando sul menu a tendina, si dovrà scegliere se si sta presentando l'osservazione in quanto diretti interessati (privati cittadini) o in quanto legali rappresentanti di un ente, associazione, impresa e simili.

| CITTÀ<br>METROPI<br>DI BOLOG | DLITANA<br>INA                     |                       |                 |                                      |                 |                |            |             |               |             | P hai bisogno di aiut | ?c             |
|------------------------------|------------------------------------|-----------------------|-----------------|--------------------------------------|-----------------|----------------|------------|-------------|---------------|-------------|-----------------------|----------------|
| + PRESEN<br>Sindaco          | TAZIONE DI OSS<br>n. 133 del 15/07 | ERVAZIONI A<br>7/2020 | ALLA PROPOS     | sta di piano tei                     | RRITORIAL       | E METROF       | POLITANO   | ) assunta ( | dalla Città m | netropolita | na di Bologni         | a con Atto del |
| 1. Dati richiedente          | 2. Tipo richiedente                | 3. Dichiarazioni      | 4. Osservazioni | 5. Informativa Privacy               | 6. Riepilogo    | 7. Convalida   | 8. Inoltra |             |               |             |                       |                |
|                              | 2. Tipo richied                    | lente                 | In qualit       | tà di                                |                 |                |            |             |               |             |                       | •              |
|                              |                                    |                       |                 | legale rapprese<br>diretto interessa | ntante di impre | sa/associazior | ne/ente    |             |               |             |                       |                |
|                              | U INDIETRO                         |                       |                 |                                      | SALVA           |                |            |             |               |             | SALVA & PROSEGO       |                |

Scegliere quindi la tipologia a cui si afferisce e cliccare su "SALVA & PROSEGUI"

Nel caso in cui si scelga "Legale rappresentante", si aprirà in basso una nuova parte compilabile del modulo, in cui inserire i dati dell'ente, associazione o impresa che si rappresenta:

| In qualità di                   | legale rappresentante di impresa/associazione/ente |
|---------------------------------|----------------------------------------------------|
|                                 | Cambia                                             |
| ragione/denominazione sociale * |                                                    |
|                                 | Sede Legale                                        |
| Indirizzo *                     |                                                    |
| N. Civico *                     |                                                    |
| C.A.P. *                        |                                                    |
| Comune *                        |                                                    |
| Provincia *                     | ~ ``                                               |
|                                 | SALVA & PROSEGUI 📀                                 |

Completare anche questo modulo in ogni sua parte e cliccare su "SALVA & PROSEGUI"

A questo punto verrà visualizzata la scelta operata, e sarà possibile cambiarla cliccando su "Cambia". Se la scelta effettuata è invece corretta, continuare la compilazione cliccando nuovamente su "SALVA & PROSEGUI".

|                                |                                  |                       |                 |                                 |              |              |            |               |               | Piano<br>Territoriale<br>Metropolitano<br>Bologna |             |
|--------------------------------|----------------------------------|-----------------------|-----------------|---------------------------------|--------------|--------------|------------|---------------|---------------|---------------------------------------------------|-------------|
| CITTÀ<br>METROPOL<br>DI BOLOGI | LITANA<br>Na                     |                       |                 |                                 |              |              |            |               |               |                                                   |             |
| + PRESENT<br>Sindaco n         | AZIONE DI OSS<br>. 133 del 15/07 | ERVAZIONI A<br>7/2020 | ALLA PROPOS     | STA DI PIANO TER                | RRITORIAL    | E METROF     | POLITANO   | assunta dalla | Città metropo | olitana di Bologna co                             | on Atto del |
| 1. Dati richiedente            | 2. Tipo richiedente              | 3. Dichiarazioni      | 4. Osservazioni | 5. Informativa Privacy          | 6. Riepilogo | 7. Convalida | 8. Inoltra |               |               |                                                   |             |
|                                | 2. Tipo richied                  | ente                  |                 |                                 |              |              |            |               |               |                                                   |             |
|                                |                                  |                       | In qualit       | <b>à di</b> diretto interessato |              |              |            |               |               |                                                   |             |
|                                |                                  |                       |                 |                                 | Car          | mbia         |            |               |               |                                                   |             |
|                                |                                  |                       |                 |                                 | SALVA        |              |            |               |               | SALVA & PROSEGUI                                  | >           |

Nella terza schermata, spuntando l'apposita casella, sarà possibile accettare di essere eventualmente ricontattati in merito alle osservazioni presentate. Cliccare nuovamente su "SALVA & PROSEGUI" una volta completato

| CITTÀ<br>METROPO<br>DI BOLOGI | LITANA<br>Na                   |                       |                 |                          |                  |                   |                      |                   |                  | Anai bisogno di aluto?  |            |
|-------------------------------|--------------------------------|-----------------------|-----------------|--------------------------|------------------|-------------------|----------------------|-------------------|------------------|-------------------------|------------|
| + PRESENT<br>Sindaco n        | AZIONE DI OSS<br>133 del 15/01 | ERVAZIONI A<br>7/2020 | ALLA PROPOS     | STA DI PIANO TE          | RRITORIAL        | E METRO           | POLITAN              | 0 assunta di      | alla Città metro | politana di Bologna cor | n Atto del |
| 1. Dati richiedente           | 2. Tipo richiedente            | 3. Dichiarazioni      | 4. Osservazioni | 5. Informativa Privacy   | 6. Riepilogo     | 7. Convalida      | 8. Inoltra           |                   |                  |                         |            |
|                               | 3. Dichiarazio                 | ni                    |                 | nreca visione deeli elab | orati della pro  | nosta di Piano 1  | erritoriale M        | letropolitano     |                  |                         |            |
|                               |                                |                       |                 | assunta dalla Città met  | ropolitana di Bo | ologna con Atto   | del Sindaco r        | n. 133/2020       |                  |                         |            |
|                               |                                |                       |                 | PRE<br>consapevole che p | SENTO LE SEGU    | JENTI OSSERVA     | ZIONI<br>documenti d | di Piano          |                  |                         |            |
|                               |                                |                       | <               | * 🗌 accetto di esser     | e eventualmen    | te ricontattato i | n merito alle        | osservazioni pres | entate           |                         |            |
| 1                             |                                |                       |                 |                          | SALVA            |                   |                      |                   |                  | SALVA & PROSEGUI 🔿      |            |

Alla quarta schermata sarà possibile aggiungere effettivamente le osservazioni cliccando su "Aggiungi osservazioni"

| CITTÀ<br>METROPO<br>DI BOLOGI<br>PRESENT<br>Sindaco n | LITANA<br>NA<br>AZIONE DI OSS<br>133 del 15/07 | SERVAZIONI A     | ALLA PROPO      | STA DI PIANO TEI       | RRITORIAL    | E METROF     | OLITAN     | ) assunta ( | Ialla Città m | etropolita | ♀ hai bisogno di<br>ana di Bolog | <sup>aiuto?</sup><br>3na con A | \tto del |
|-------------------------------------------------------|------------------------------------------------|------------------|-----------------|------------------------|--------------|--------------|------------|-------------|---------------|------------|----------------------------------|--------------------------------|----------|
| 1. Dati richiedente                                   | 2. Tipo richiedente<br>4. Osservazio           | 3. Dichiarazioni | 4. Osservazioni | 5. Informativa Privacy | 6. Riepilogo | 7. Convalida | 8. Inoltra |             |               |            |                                  |                                |          |
|                                                       |                                                |                  |                 | $\langle$              | Aggiungi 'O  | SSERVAZIONI  | >          |             |               |            |                                  |                                |          |
| I                                                     |                                                |                  |                 |                        |              |              |            |             |               | 1          | SALVA & PROS                     | EGUI 🧿                         |          |

Nella successiva schermata sarà possibile aggiungere tutti i dettagli riguardo l'osservazione.

Nei campi di testo predisposti sarà possibile aggiungere la "Proposta di modifica/integrazione" e la "Motivazione".

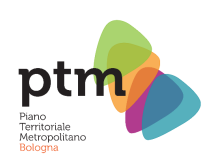

| AGGIUNGI - 4. Osservazioni        |  |
|-----------------------------------|--|
| Proposta di modifica/integrazione |  |
| Motivazione                       |  |

Subito in basso si trovano i campi Allegati: sarà possibile allegare fino a 3 documenti, ciascuno di dimensione massima 15 MB, in formato immagine o PDF a complemento di quanto scritto nei campi testo soprastanti, cliccando sul pulsante "Scegli file"

| Gi<br>Allegato | i allegati possono essere in uno dei seguenti formati: gif, jpeg, jpg, pdf, tiff, tff, png<br>Dimensione massima: 15MB<br>o 1 Scegli file Nessun file selezionato |
|----------------|----------------------------------------------------------------------------------------------------|
| Allegato       | Scegli file Nessun file selezionato                                                                                                    |
| Allegato       | Scegli file Nessun file selezionato                                                                                                    |

Scorrendo ancora in basso sarà possibile scegliere il documento o i documenti su cui ricade l'osservazione. È possibile scegliere fino a un massimo di 10 documenti per ogni osservazione, spuntando la casella "Documento X" e poi indicando il documento dall'apposito menu a tendina.

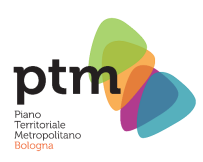

| (se il docun | Indicare i documenti del PTM interessati dall'osservazione<br>nento selezionato è una tavola inserire un meno (-) nel campo Capitolo e Pagina) |          |
|--------------|----------------------------------------------------------------------------------------------------|----------|
|              | Documento 1                                                                                                    |          |
|              |                                                                                                    | ~        |
|              |                                                                                                    | <b>^</b> |
| Carltala     | 1. Strategie                                                                                                    |          |
| Capitolo     | 2.1 Norme: Allegato 1 - Piano di Tutela delle Acque di Regione Emilia-Romagna                                                                  |          |
|              | 2.2 Norme: Allegato 2 - Linee guida "Pianificazione per ecosistemi"                                                                            |          |
| Pagina       | 3.1 - Tavola 1: NORD - Carta della struttura<br>3.1 - Tavola 1: SUD - Carta della struttura                                                    |          |
|              | 3.2 - Tavola 2: foglio 1 - Carta degli ecosistemi                                                                                              |          |
|              | 3.2 - Tavola 2: foglio 2 - Carta degli ecosistemi                                                                                              |          |
|              | 3.2 - Tavola 2: foglio 3 - Carta degli ecosistemi                                                                                              |          |
|              | 3.2 - Tavola 2: toglio 4 - Carta degli ecosistemi<br>3.2 - Tavola 2: foglio 5 - Carta degli ecosistemi                                         |          |
|              | 3.2 - Tavola 2: foglio 6 - Carta degli ecosistemi                                                                                              |          |
|              | 3.2 - Tavola 2: foglio 7 - Carta degli ecosistemi                                                                                              |          |
|              | 3.3 - Tavola 3: foglio 1 - Carta di area vasta del rischio idraulico, rischio da frana e dell'assetto del versanti                             |          |
| Capitolo     | 3.3 - Tavola 3: foglio 2 - Carta di area vasta del rischio idraulico, rischio da frana e dell'assetto dei versanti                             |          |
|              | 3.3 - Tavola 3: foglio 3 - Carta di area vasta del rischio idraulico, rischio da frana e dell'assetto del versanti                             |          |
|              | 3.3 - Tavola 3: foglio 5 - Carta di area vasta del rischio idraulico, rischio da frana e dell'assetto dei versanti                             |          |
| Pagina       | 3.3 - Tavola 3: foglio 6 - Carta di area vasta del rischio idraulico, rischio da frana e dell'assetto del versanti                             | *        |

Nei casi previsti, si dovrà avere cura di indicare anche il capitolo e la pagina oggetto di osservazione nei campi sottostanti, per una migliore e più corretta individuazione da parte dell'Ente.

Si raccomanda inoltre di includere in una stessa osservazione suggerimenti, pareri e contributi per tematiche omogenee.

Una volta concluso l'inserimento cliccare su "AGGIUNGI" in fondo al modulo per proseguire.

|          | Documento 9  |
|----------|--------------|
|          | <pre></pre>  |
| Capitolo |              |
| Pagina   |              |
|          | Documento 10 |
|          |              |
| Capitolo |              |
| Pagina   |              |
| ANNULLA  |              |

Ora si verrà reindirizzati alla schermata precedente dalla quale potranno essere rivisti i dati inseriti.

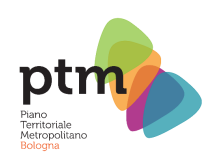

| 4. Osservazioni                   |                                                                                                    |
|-----------------------------------|----------------------------------------------------------------------------------------------------|
| Proposta di modifica/integrazione | xxxxxxxxxxxxxxxxxxxxxxxxxxxxxxxxxxxxxx                                                                                                    |
| Motivazione                       | XXXXXXXXXXXXXXXXXXXXXXXXXXXXXXXXXXXXXX                                                                                                    |
| Gli alle<br>Allegato 1            | gati possono essere in uno dei seguenti formati: gif, jpeg, jpg, pdf, tiff, tff, png<br>Dimensione massima: 15MB<br>[allegato non presente]    |
| Allegato 2                        | [allegato non presente]                                                                                                    |
| Allegato 3                        | [allegato non presente]                                                                                                    |
| (se il docun                      | Indicare i documenti del PTM interessati dall'osservazione<br>nento selezionato è una tavola inserire un meno (-) nel campo Capitolo e Pagina) |
|                                   | 1. Strategie                                                                                                    |
| Capitolo                          | XX                                                                                                    |
| Pagina                            | XX                                                                                                    |

Scorrendo la pagina fino in fondo, sarà possibile inoltre modificare l'osservazione inserita, cestinarla e aggiungerne ulteriori, fino al numero desiderato.

| Capitolo                 |  |
|--------------------------|--|
|                          |  |
| Pagina                   |  |
| Modifica 🔶 🖉 🗐 🛶 Elimina |  |
|                          |  |
|                          |  |
| Aggiungi 'OSSERVAZIONI'  |  |

Una volta concluso l'inserimento delle osservazioni, cliccare su "SALVA & PROSEGUI".

Nella schermata successiva verrà presentata l'informativa per la privacy. Dopo aver l'etto l'informativa, per proseguire bisognerà spuntare la casella "DICHIARA di aver letto e accettato l'informativa" e dopo cliccare su "SALVA & PROSEGUI"

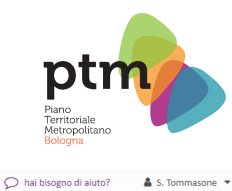

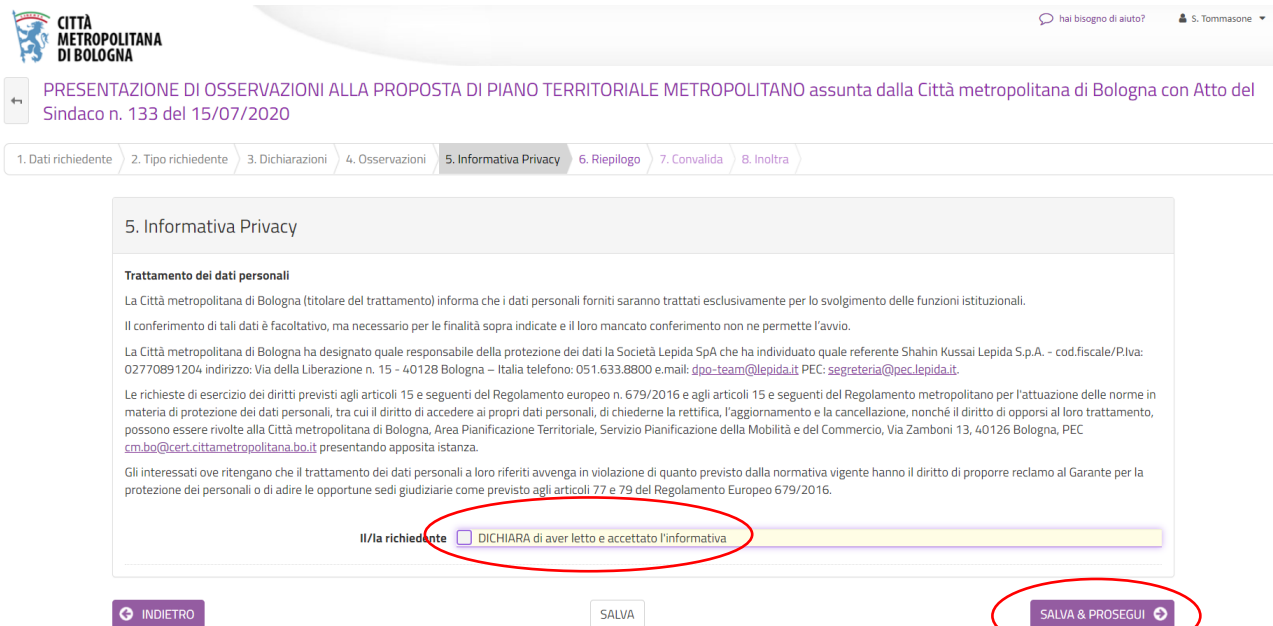

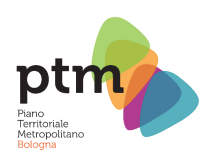

### CONVALIDA

Nella successiva schermata saranno riepilogati tutti i dati inseriti, a partire dai dati anagrafici, fino alle osservazioni inserite

| CITTÀ<br>METROPO<br>DI BOLOG | LITANA<br>Na                    |                       |                 |                           |              |              |            |                 |                 | Aai bisogno di aiuto? |              |
|------------------------------|---------------------------------|-----------------------|-----------------|---------------------------|--------------|--------------|------------|-----------------|-----------------|-----------------------|--------------|
| + PRESENT<br>Sindaco n       | AZIONE DI OSS<br>. 133 del 15/0 | ERVAZIONI A<br>7/2020 | LLA PROPOS      | STA DI PIANO TER          | RRITORIAL    | E METROP     | OLITANO a  | issunta dalla ( | Città metropoli | itana di Bologna      | con Atto del |
| 1. Dati richiedente          | 2. Tipo richiedente             | 3. Dichiarazioni      | 4. Osservazioni | 5. Informativa Privacy    | 6. Riepilogo | 7. Convalida | 8. Inoltra |                 |                 |                       |              |
|                              | 6. Riepilogo                    |                       |                 |                           |              |              |            |                 |                 |                       |              |
|                              | 1. Dati richiedente             |                       |                 |                           |              |              |            |                 |                 |                       |              |
|                              |                                 |                       |                 |                           | II/la sotto  | scritto/a    |            |                 |                 |                       |              |
|                              |                                 |                       | Nom             | e * Mario                 |              |              |            |                 |                 |                       |              |
|                              | Cognome* Rossi                  |                       |                 |                           |              |              |            |                 |                 |                       |              |
|                              |                                 |                       | Luogo di nascit | a * Bologna               |              |              |            |                 |                 |                       |              |
|                              |                                 |                       | Provinci        | i <b>a *</b> BO - Bologna |              |              |            |                 |                 |                       |              |
|                              |                                 |                       | Data di nascit  | a* 07-08-1986             |              |              |            |                 |                 |                       |              |
|                              |                                 |                       | Codice fiscal   | e * RSSMRA86M07A94        | +4W          |              |            |                 |                 |                       |              |

Scorrendo fino in fondo la pagina, sarà possibile stampare il riepilogo dei dati inseriti e/o proseguire oltre cliccando su "SALVA & PROSEGUI"

|                        | Capitolo                                                           |                  |
|------------------------|--------------------------------------------------------------------|------------------|
|                        | Pagina                                                             |                  |
|                        |                                                                    |                  |
|                        | Capitolo                                                           |                  |
|                        | Pagina                                                             |                  |
| 5. Informativa Privacy |                                                                    |                  |
|                        | II/la richiedente DICHIARA di aver letto e accettato l'informativa |                  |
|                        | STAMPA RIEPILOGO DATI                                              | SALVA & PROSEGUI |

Infine, si dovranno convalidare i dati inseriti. La convalida sarà possibile tramite Firma Digitale o Firma Autografa, selezionando il campo desiderato e cliccando su "SELEZIONA E PROSEGUI".

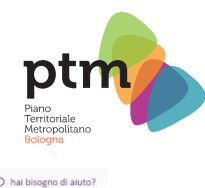

| CITTÀ<br>METROPO<br>DI BOLOG<br>PRESENT<br>Sindaco n | <b>LITANA</b><br>NA<br>AZIONE DI OSS<br>I. 133 del 15/07 | ERVAZIONI A      | ALLA PROPOS         | 5TA DI PIANO TEI                                     | RRITORIAL      | E METROP     | OLITANO    | ) assı | unta d | alla Cit | ttà me | tropoli | ♀ ʰai l  | bisogno di alut<br>Bologna | °?<br>a con A | \tto del |  |
|------------------------------------------------------|----------------------------------------------------------|------------------|---------------------|------------------------------------------------------|----------------|--------------|------------|--------|--------|----------|--------|---------|----------|----------------------------|---------------|----------|--|
| 1. Dati richiedente                                  | 2. Tipo richiedente                                      | 3. Dichiarazioni | 4. Osservazioni     | 5. Informativa Privacy                               | 6. Riepilogo   | 7. Convalida | 8. Inoltra |        |        |          |        |         |          |                            |               |          |  |
|                                                      | 7. Convalida                                             | Tipologie d      | i convalida disponi | <b>bili</b> O Firma Digitale (s<br>O Firma autografa | smartcard/smar | tkey)        |            |        |        |          |        |         |          |                            |               |          |  |
| l                                                    |                                                          |                  |                     |                                                      |                |              |            |        |        |          |        | 2       | ELEZIONA | E PROSEGI                  | ui O          |          |  |

Nel caso si sia selezionato Firma Digitale, si aprirà una schermata da cui si dovrà scaricare un PDF da scaricare, firmare digitalmente, e poi ricaricare nella medesima schermata cliccando sul pulsante "Scegli file".

| CITTÀ<br>METROPOLITANA<br>DI BOLOGNA                                                                                                    | Al bisogno di aluto?                   |
|----------------------------------------------------------------------------------------------------|----------------------------------------|
| PRESENTAZIONE DI OSSERVAZIONI ALLA PROPOSTA DI PIANO TERRITORIALE METROPOLITANO assunta dalla Città Sindaco n. 133 del 15/07/2020                                                                                            | à metropolitana di Bologna con Atto de |
| Istruzioni:                                                                                                    |                                        |
| 1. Scaricare il documento PDF da firmare digitalmente<br>2. Appore la firma digitale sul documento PDF come indicato dal proprio fornitore del servizio di firma<br>3. Garciare il PDF firmato dietalmente nel manosito ramo |                                        |
| SCARICA PDF DA FIRMARE DIGITALMENTE                                                                                                    | Scarica PDF da firmare                 |
| Attenzione! La procedura NON e' ancora CONCLUSA. Una volta confermati i dati, essi non saranno più modificabili. I campi contrassegnati con asterisco (1' sono obbligatori Carrica il file firmato                           |                                        |
| Carica il PDF firmato digitalmente ( <b>Scegli file</b> Nessun file selezionato                                                                                                    |                                        |
| ANNULLA CONVALIDA E TORNA INDIETRO                                                                                                    | CONFERMA DATI E PROSEGUI 😔             |

Nel caso in cui sia stata selezionata la firma autografa apparirà una schermata simile, in cui si dovrà scaricare il PDF, stamparlo, firmarlo, e ricaricarlo con allegati il fronte e il retro di un documento di identità per il riconoscimento.

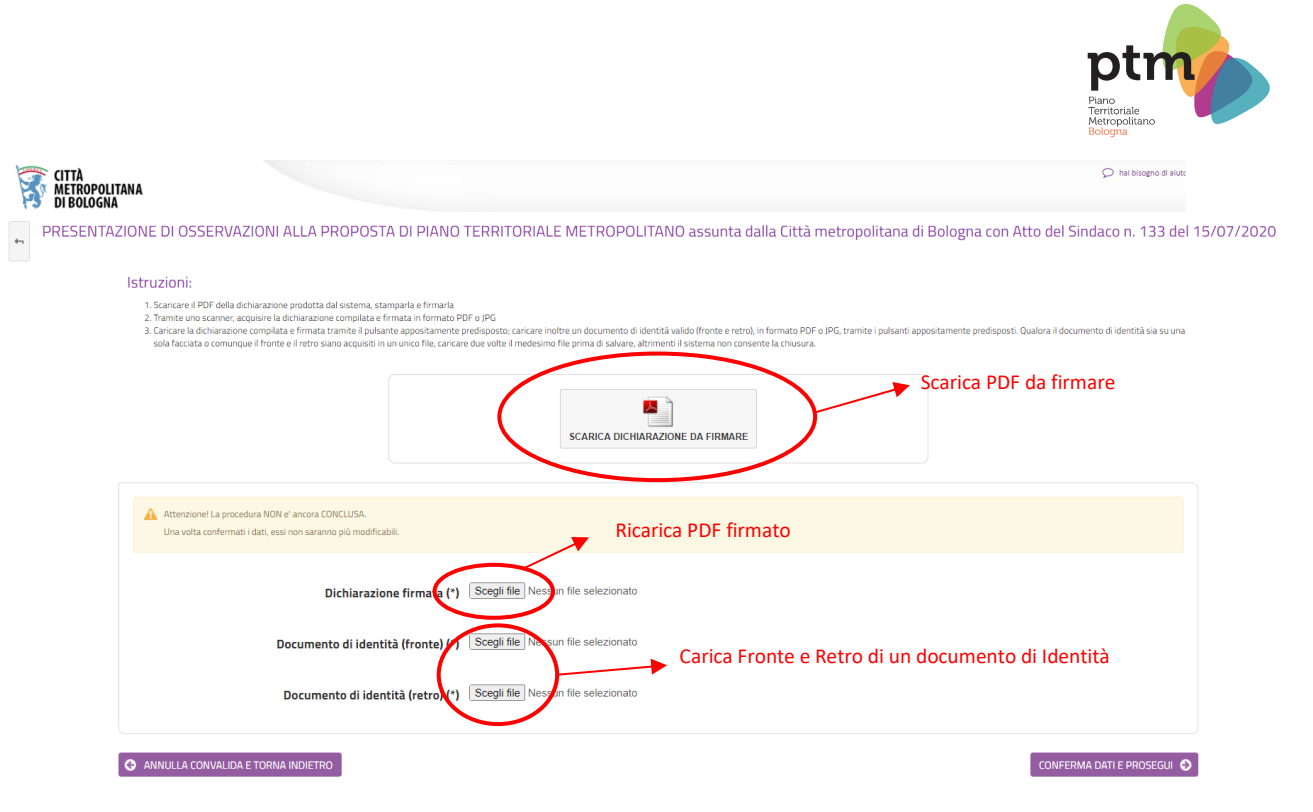

In entrambi i casi, una volta completate le operazioni cliccare su "Conferma Dati e Prosegui" per inoltrare l'istanza.

Verrà quindi visualizzata una schermata di conferma dell'avvenuto inoltro dell'istanza dalla quale sarà possibile scaricare il PDF di riepilogo dei dati inseriti.

| CITTÀ<br>METROPOLIT<br>DI BOLOGNA | TANA                                                                                           | 🔘 nel tisopo e autor                                                                                                    |
|-----------------------------------|------------------------------------------------------------------------------------------------|----------------------------------------------------------------------------------------------------|
| + PRESENTA                        | ZIONE DI OSSERVAZIONI ALLA PROPOSTA DI PIANO TERRITORIALE METROPOLITA                          | NO assunta dalla Città metropolitana di Bologna con Atto del Sindaco n. 133 del 15/07/2020                                                                         |
|                                   | O Procedura CONCLUSA. La tua richiesta è stata inditrata correttamente.                        |                                                                                                    |
|                                   | Ustanza è in corso di protocollazione. A breve riceveral un'email con il numero di protocollo. |                                                                                                    |
|                                   | ID 823618                                                                                      |                                                                                                    |
|                                   | Protocollo n.                                                                                  | Istanza accodata. In attesa di protocollazione automatica.                                                                                                    |
|                                   | Ricevuta n.                                                                                    | MOD_APT_001_2020_1                                                                                                    |
|                                   | Data di inoltro                                                                                | 07-08-2020 11:57                                                                                                    |
|                                   | Riepilogo dati                                                                                 | 🛦 Scarica il PDF (291 KB)                                                                                                    |
|                                   | Allegati                                                                                       | DOCUMENT DI VALIDAZIONE<br>& Documento di identità (retrol (1188 KB)<br>& Documento di identità (retrol (1188 KB)<br>& Dichiarazione compilata e firmata (1198 KB) |
|                                   |                                                                                                |                                                                                                    |
|                                   | ☆ LE MIE RICHIESTE                                                                             | PROSEGUI > 🛇                                                                                                    |

Inoltre si dovrà aver cura di controllare che alla casella mail indicata, arrivi una Email di conferma dell'avvenuto inoltro dell'istanza.

Si ricorda infine, che se si dovesse riscontrare qualsiasi problema durante la compilazione del modulo si potrà richiedere aiuto tramite l'apposito pulsante **"Hai bisogno di aiuto?"** visibile in alto a destra in ogni schermata.